# References

- [1] Ramakrishnan R, Gehrke J.(2003), Database Management Systems, McGraw-Hill Education Inc, 3(1), pp 59-85
- [2] Ryan Asleson and Nathaniel T. Schutta (2006), Foundations of Ajax
- [3] Vaswani V. (2007), PHP Programming Solutions, Tata McGraw-Hill Publishing Company Litmited, 1,pp 132 -182
- [4] en.wikipedia.org/wiki/Adobe\_Dreamweaver
- [5] en.wikipedia.org/wiki/Apache\_HTTP\_Server
- [6] en.wikipedia.org/wiki/Gantt\_chart
- [7] en.wikipedia.org/wiki/Local\_area\_network
- [8] en.wikipedia.org/wiki/Microsoft\_Project
- [9] en.wikipedia.org/wiki/MySQL
- [10] en.wikipedia.org/wiki/Sequence\_diagram
- [11] en.wikipedia.org/wiki/Simple\_Network\_Management\_Protocol
- [12] en.wikipedia.org/wiki/Unified\_Modeling\_Language
- [13] en.wikipedia.org/wiki/Use\_case
- [14] en.wikipedialorg/wiki/Waterfal/Inodeluwa, Sri Lanka.
- [15] en wikipedia.org/wiki/Wide\_area Gretwork issertations
- [16] www.cacti.net www.lib.mrt.ac.lk
- [17] www.peoplesbank.lk/site\_map.shtml
- [18] www.php.net/
- [19] www.visual-paradigm.com/Activity

# **Appendix A**

### **User Manual**

The following are the screen snap shots taken from Network Monitoring System. This will explain how user can logon and use the Network Monitoring System.

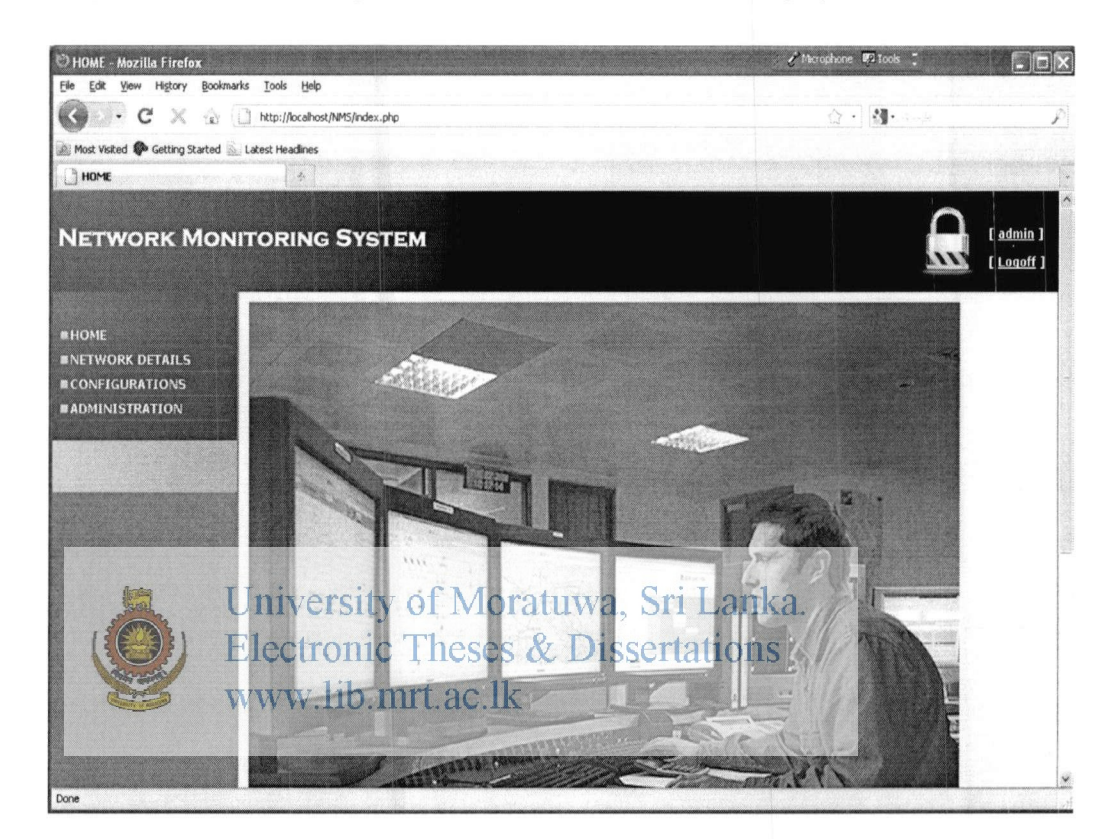

Figure A-1 : NMS Main page

Then user will get the figure A-2

| the state of the state of the |   | LOGIN |       |        |
|-------------------------------|---|-------|-------|--------|
| USERNAME                      | : | I     |       |        |
| PASSWORD                      | : |       |       |        |
|                               |   |       | RESET | SUBMIT |

Figure A-2 : User Login page

#### Figure. A-3 : NMS Main Menu

Then click on Data Link Monitoring user can monitor the Data links status from following page in figure A-3.

| OVERRALL MONITORING - Mozilla Firefox             |                                              | 🖉 Microphone 👰 Tools 💲 |
|---------------------------------------------------|----------------------------------------------|------------------------|
| C C X (c) http://localho                          | p<br>ost/NMS/Network/overrali_monitering.php | ☆ · 🍕 · Souds          |
| Most Visited 🏟 Getting Started 🚵 Latest Headlines |                                              |                        |
| OVERRALL MONITORING                               |                                              |                        |
| NETWORK MONITORING                                | g System                                     |                        |
| HOME                                              | OVE                                          | RRALL MONITORING       |
| CONFIGURATIONS                                    | BRANCH                                       | ;                      |
| ADMINISTRATION                                    | PRIMARY LINK                                 | 1                      |
|                                                   | SECONDARY LINK                               | ;                      |
| Network Device                                    |                                              |                        |
| Branch Report                                     |                                              |                        |
| Overall Monitoring                                |                                              |                        |
|                                                   |                                              |                        |
|                                                   |                                              |                        |
|                                                   |                                              |                        |
|                                                   |                                              |                        |
|                                                   |                                              |                        |
|                                                   |                                              |                        |
| <                                                 |                                              |                        |
| Done                                              |                                              |                        |

Figure. A-3- NMS Main Menu

Figure Data Links status branch wise) page Electronic Theses & Dissertations

Selecting required branch bit red indicate branch then page in figure A-4 will display with service providers.

| alhost/NMS/Network/Neywork | Device.php  |                                                                               |                                            |                         |                                                                                                    |
|----------------------------|-------------|-------------------------------------------------------------------------------|--------------------------------------------|-------------------------|----------------------------------------------------------------------------------------------------|
|                            |             |                                                                               |                                            | Er · Mariate            | ¥                                                                                                    |
| nes                        |             |                                                                               |                                            |                         |                                                                                                    |
|                            |             |                                                                               |                                            |                         |                                                                                                    |
| NG SYSTEM                  |             | 10                                                                            |                                            |                         | [ <u>admin</u> ]<br>[ <u>Loqoff</u> ]                                                                                                    |
|                            |             | NETWORK                                                                       | DEVICES                                    | a descent of the second | 1                                                                                                    |
| Branch Code :              | - SELECT -  | ¥                                                                             | Name :                                     |                         |                                                                                                    |
|                            |             |                                                                               | Wan1 IP :                                  |                         |                                                                                                    |
|                            |             |                                                                               | Wan2 IP :                                  |                         |                                                                                                    |
|                            | SLT DSU     |                                                                               | Item :                                     |                         |                                                                                                    |
|                            |             |                                                                               | Status :                                   |                         |                                                                                                    |
|                            | S/D MUX     |                                                                               | Data Rates                                 |                         |                                                                                                    |
|                            | ROUTER      |                                                                               | In Coming Rate                             |                         |                                                                                                    |
|                            | SWITCH      |                                                                               | Out Going Rate                             | 1                       |                                                                                                    |
|                            |             |                                                                               |                                            | RESET                   |                                                                                                    |
|                            |             |                                                                               |                                            | TRUE I                  | 1                                                                                                    |
|                            | Branch Code | NG SYSTEM<br>Brench Code : -SELECT-<br>SLT DSU<br>S/D MUX<br>ROUTER<br>SWITCH | NG SYSTEM  Network  Branch Code : -SELECT- | NG SYSTEM               | NG SYSTEM  NETWORK DEVICES  Brench Code : -SELECT-  Wan1 IP : Wan2 IP : SLT DSU Item : S/D MUX Status : S/D MUX Data Rates ROUTER In Coming Rate : SWITCH Out Going Rate : PESET |

Figure. A-4 - Data Links status

### Figure. A-5 : Data Links status for selected branch

The click on Network desice but of RoonaMana Mais Mehanka.

| NETWORK DEVICES                  | st Headlines  |            |         |                                                |       |                                       |
|----------------------------------|---------------|------------|---------|------------------------------------------------|-------|---------------------------------------|
| IETWORK MONITO                   | DRING SYSTEM  |            |         |                                                |       | [ <u>admin</u> ]<br>[ <u>Loqoff</u> ] |
| HOME                             |               |            | NETWORK | DEVICES                                        |       |                                       |
| CONFIGURATIONS<br>ADMINISTRATION | Branch Code : | - SELECT - | ×       | Name :<br>Wan1 IP :<br>Wan2 IP :               |       |                                       |
| Network Device                   |               | SLT DSU    |         | Item :<br>Status :                             |       |                                       |
| Qverall Menitorina               |               | ROUTER     |         | Data Rates<br>In Coming Rate<br>Out Going Rate | 1     |                                       |
|                                  |               |            |         |                                                | RESET |                                       |

Figure. A-5 - Device Status

#### Figure. A-6 : Add branch to the System

Selecting the Add branch option then page in Fig A-6 will be displayed.

| - C × @ 1 http:                           | //localhost/NMS/Configurations/AddBranches.php |                                                       |            | 🕼 • ] 🚷 • 10049 |             |
|-------------------------------------------|------------------------------------------------|-------------------------------------------------------|------------|-----------------|-------------|
| Most Visited 🏶 Getting Started 🔊 Latest H | eadlines                                       |                                                       |            |                 |             |
| ADD NEW DEVICE                            | 4                                              |                                                       |            |                 |             |
|                                           |                                                |                                                       |            |                 |             |
| ETWORK MONITOR                            | RING SYSTEM                                    |                                                       |            |                 | LUN [Logoff |
|                                           |                                                |                                                       |            |                 |             |
| HOME                                      |                                                | •                                                     | DD BRANCH  |                 |             |
| NETWORK DETAILS                           | Branch Code                                    | :                                                     | OD DRANCH  |                 |             |
| ADMINISTRATION                            | Name                                           | :                                                     |            |                 |             |
|                                           | Branch Type                                    | :                                                     | - SELECT - | ×               |             |
|                                           | Ethernet IP                                    | :                                                     |            |                 |             |
| Add Branches                              | Wan1 IP                                        | :                                                     |            |                 |             |
|                                           | Wan1 IP Status                                 | :                                                     | UP         | ×               |             |
|                                           | Wan2 IP                                        | :                                                     |            |                 |             |
|                                           | Wan2 IP Status                                 | :                                                     | UP         | *               |             |
|                                           |                                                |                                                       | RESET      | T SUBMIT        |             |
|                                           |                                                | ang ang grand ang ang ang ang ang ang ang ang ang ang |            |                 |             |
|                                           |                                                |                                                       |            |                 |             |
| and a set of the set of the set of the    |                                                |                                                       |            |                 |             |

Figure. A-6 : Add branch to the System

### Figure. A-7 : Error checking

The click on Add Network Device button from NMS Main Menu Then the following page will appear as in figure A-7.

| ADD HAVEN CITY OF THE AND THE AND THE | ersity of Moratu<br>fonic Theses & I<br>flib.mrt.ac.lk | wa, Si<br>Dissei | ri Lanka<br>rtations | inghwa Dinte : |    |
|----------------------------------------------------------------------------------------------------|--------------------------------------------------------|------------------|----------------------|----------------|----|
|                                                                                                    |                                                        |                  |                      |                |    |
| HOME                                                                                                    |                                                        | ADD ROUTER/      | DEVICE               |                | 28 |
| INETWORK DETAILS                                                                                                    | Description                                            | :                |                      |                |    |
| ADMINISTRATION                                                                                                    | Hostname                                               | :                |                      |                |    |
|                                                                                                    | Host Template                                          | :                | - SELECT -           | 2              |    |
| Add Device                                                                                                    | Notes                                                  | :                |                      |                |    |
|                                                                                                    | Disable Host                                           | :                | O Disable C          | Active         |    |
|                                                                                                    | Downed Device Detection                                | :                | - SELECT -           | *              |    |
|                                                                                                    | Ping Timeout Value                                     | :                |                      |                |    |
|                                                                                                    | Ping Retry Count                                       | :                |                      |                |    |
|                                                                                                    | SNMP Version                                           | :                | - SELECT -           | ~              |    |
|                                                                                                    | SNMP Community                                         | :                |                      |                |    |
|                                                                                                    | SNMP Port                                              | :                |                      |                |    |
|                                                                                                    | SNMP Timeout                                           | :                |                      |                |    |
|                                                                                                    | Minimum OID's per Request                              | ;                |                      |                |    |

Figure. A-7 : Error checking

### Figure. A-8- Network Device Status

When entered the required branch code, user can Monitor the Network Device Status from following page A-8

| 🙂 BRANCH REPORT - Mozilla Firefox                                             |                                                                                                    | e e M                                                                                                    | krophone 🕼 Tools 🗧 |                                       |
|-------------------------------------------------------------------------------|----------------------------------------------------------------------------------------------------|----------------------------------------------------------------------------------------------------|--------------------|---------------------------------------|
| Elle Edit Yew History Bookmarks                                               | Iools Help                                                                                                    |                                                                                                    |                    |                                       |
| C X O U                                                                       | http://localhost/NMS/Network/Branch_Report.php                                                                    |                                                                                                    | G · M· Carp        | P                                     |
| Most Visited 🏶 Getting Started 🔊 Lake                                         | est Headlines                                                                                                    |                                                                                                    |                    |                                       |
| BRANCH REPORT                                                                 | *                                                                                                    | the selection of the second second second second second second second second second second second second second |                    | -                                     |
| NETWORK MONIT                                                                 | ORING SYSTEM                                                                                                    |                                                                                                    |                    | [ <u>admin</u> ]<br>[ <u>Logoff</u> ] |
| HOME                                                                          | BRAN                                                                                                    | CH REPORT                                                                                                    |                    |                                       |
| CONFIGURATIONS                                                                | Branch Code : - SELECT -                                                                                          | Name :                                                                                                    |                    |                                       |
|                                                                               |                                                                                                    | Wan1 IP :                                                                                                    |                    |                                       |
| Contraction of the second second                                              |                                                                                                    | Wan2 IP :                                                                                                    |                    |                                       |
| Sertoveck Device<br>Branch Report<br>Data Transfer Rate<br>Overall Menitoring | Critical Traffic Branch Report<br>Branch history report<br>Branch Prediction Report<br>Hardware Prediction Report | Draft                                                                                                    |                    |                                       |
| Done                                                                          |                                                                                                    |                                                                                                    |                    |                                       |
| Un:<br>Ele<br>Figure. A-8- N<br>WW                                            | iversity of Moratuwa,<br>ctronic Theses & Diss<br>etwork Device Status<br>w.110.mrt.ac.lk                         | Sri Lanka.<br>ertations                                                                                         |                    |                                       |

#### Figure. A-9 : Traffic Monitoring

If the user selects Data Transfer Rate then page in figure A-9 will display with data transfer rates.

| DATA TRANSFER RATE - Mozilla F Ele E Hstory Bookmarks | refox<br>Iools Help                                 |      |              | A Microphone 😡 Tools 💈 |                                       |
|-------------------------------------------------------|-----------------------------------------------------|------|--------------|------------------------|---------------------------------------|
| 3 × 2 0 0                                             | http://localhost/NMS/Network/data_transfer_rate.php |      |              | \$2 · 3.               | ,                                     |
| 🗿 Most Visited 🏶 Getting Started 🔬 Lati               | est Headlines                                       |      |              |                        |                                       |
| DATA TRANSFER RATE                                    |                                                     |      |              |                        |                                       |
| NETWORK MONIT                                         | DRING SYSTEM                                        |      |              |                        | [ <u>admin</u> ]<br>[ <u>Loqoff</u> ] |
| HOME                                                  |                                                     | DATA | RANSFER RATE |                        |                                       |
| CONFIGURATIONS                                        | Branch Code                                         | :    | code         | ~                      |                                       |
| ADMINISTRATION                                        | Name                                                | 8    |              |                        |                                       |
|                                                       | Wan1 IP                                             | 3    |              |                        |                                       |
|                                                       | Wan2 IP                                             | 3    |              |                        |                                       |
| Branch Roport                                         | Input Data Rate                                     | 3    |              |                        |                                       |
| Data Transfer Rate                                    | Output Data Rate                                    | 3    |              |                        |                                       |
| Overall Monitoring                                    | LAN Data Rate                                       | 3    |              |                        |                                       |
|                                                       |                                                     |      |              | RESET                  |                                       |
|                                                       |                                                     |      |              |                        |                                       |

Figure. A-9 - Traffic Monitoring

Figure. A 10 : General User Management Menu University of Moratuwa, Sri Lanka.

Then selection Used cotoroation Theo page on figures or that will display on the screen.

| ADD NE                         | www.lib.                       | mrt.ac.l           | k  |          | d Microphone 😨 Tools | - |                                       |
|--------------------------------|--------------------------------|--------------------|----|----------|----------------------|---|---------------------------------------|
| G C X D                        | http://localhost/NMS/Administr | ation/EditUser.php |    |          | · 생.                 |   | P                                     |
| Most Visited P Getting Started | Latest Headlines               |                    |    |          |                      |   |                                       |
| ADD NEW USER                   | (*)                            |                    |    |          |                      |   | -                                     |
| NETWORK MONI                   | TORING SYST                    | EM                 |    |          |                      | Ũ | [ <u>admin</u> ]<br>[ <u>Loqoff</u> ] |
| # HOME                         |                                |                    | EI | DIT USER |                      |   |                                       |
| INETWORK DETAILS               | US                             | ER                 | :  | ADMIN    | *                    |   |                                       |
| CONFIGURATIONS                 | FU                             | LL NAME            | :  | ADMIN    |                      |   |                                       |
|                                | DE                             | SCRIPTION          | :  |          |                      |   |                                       |
| Add User                       | AC                             | COUNT STATUS       | :  | Enable 🛞 | Disable C            |   |                                       |
| Edit User<br>Edit Privileges   |                                |                    |    | RE       | SET SAVE             |   |                                       |
|                                |                                |                    |    |          |                      |   |                                       |
|                                |                                |                    |    |          |                      |   |                                       |
|                                |                                |                    |    |          |                      |   |                                       |
|                                |                                |                    |    |          |                      |   |                                       |
|                                |                                |                    |    |          |                      |   |                                       |
| Done                           |                                |                    |    |          |                      |   | ~                                     |

Figure. A-10 – User Management

#### Figure. A-11 : User ID creation

If user selects Edit user privileges in figure A-11 will display on the screen.

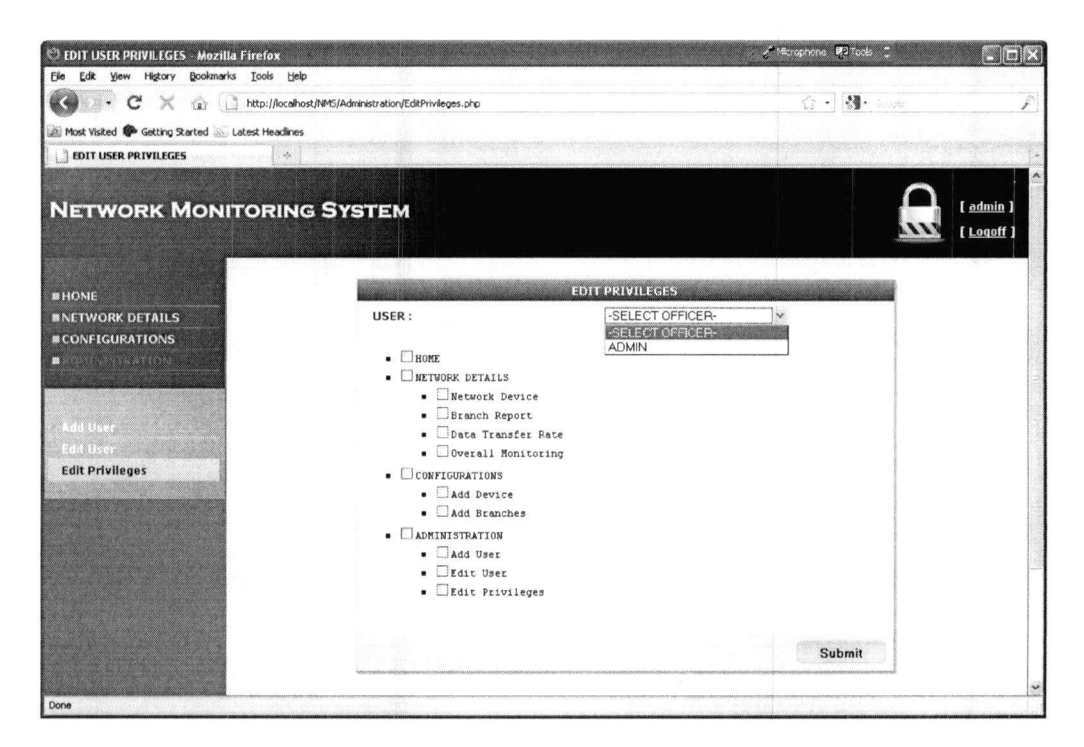

Figure. A-UnEdit user privileges ratuwa, Sri Lanka. Electronic Theses & Dissertations

www.lib.mrt.ac.lk

# **Appendix B**

#### **Graphical output of Traffic**

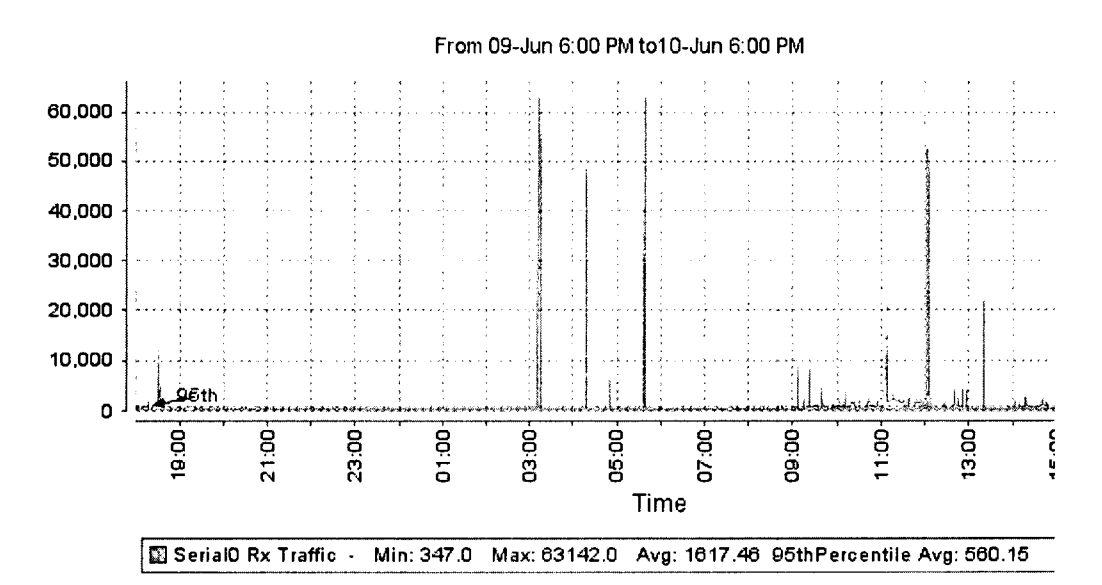

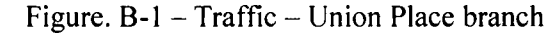

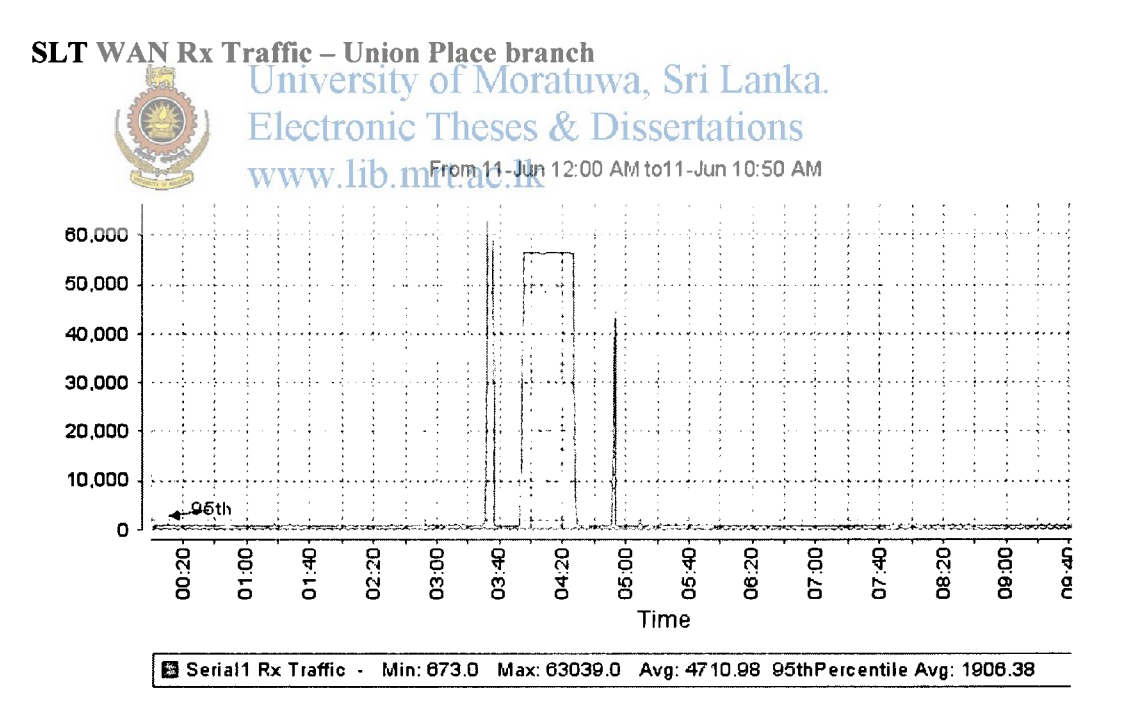

Figure. B-2 - WAN 1 Rx Traffic

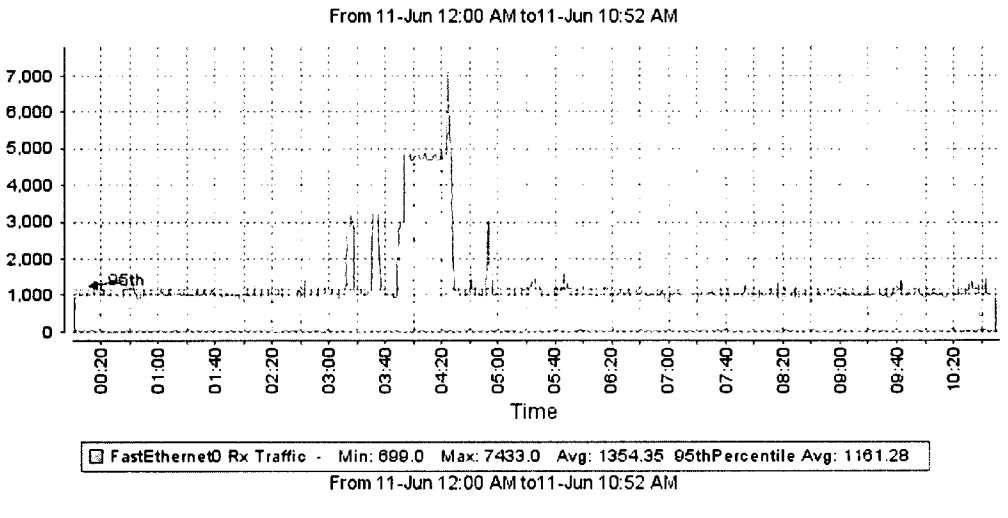

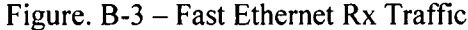

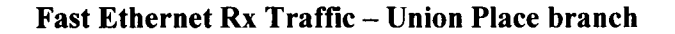

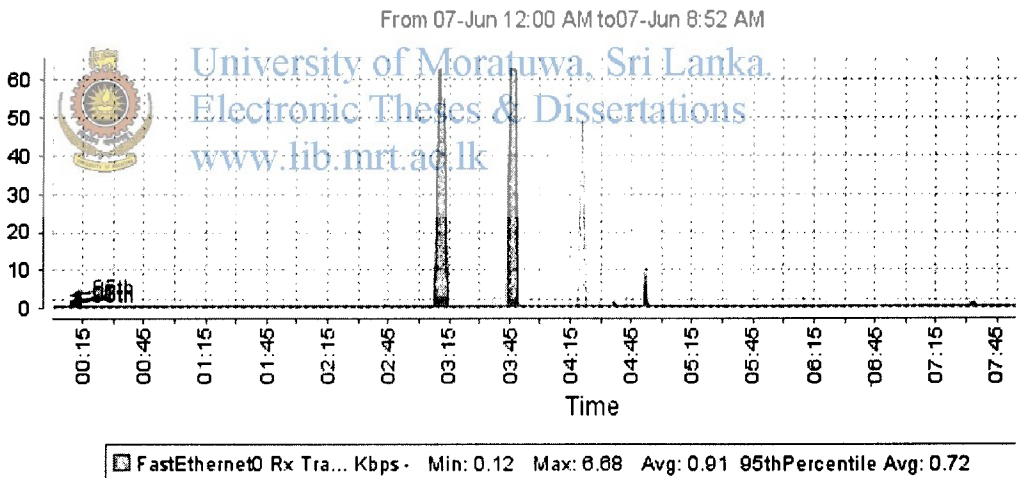

FastEthernet0 Rx Tra... Kbps - Min: 0.12 Max: 6.88 Avg: 0.91 95thPercentile Avg: 0.72
 Serial0 Rx Traffic Kbps - Min: 0.34 Max: 62.95 Avg: 2.17 95thPercentile Avg: 0.45
 Serial1 Rx Traffic Kbps - Min: 0.16 Max: 62.94 Avg: 5.03 95thPercentile Avg: 2.23
 Nullo Rx Traffic bps - Min: 0.0 Max: 0.0 Avg: 0.0 95thPercentile Avg: 0.0

Figure. B-4 - Interface Traffic

#### Interface Rx Traffic – Union Place branch

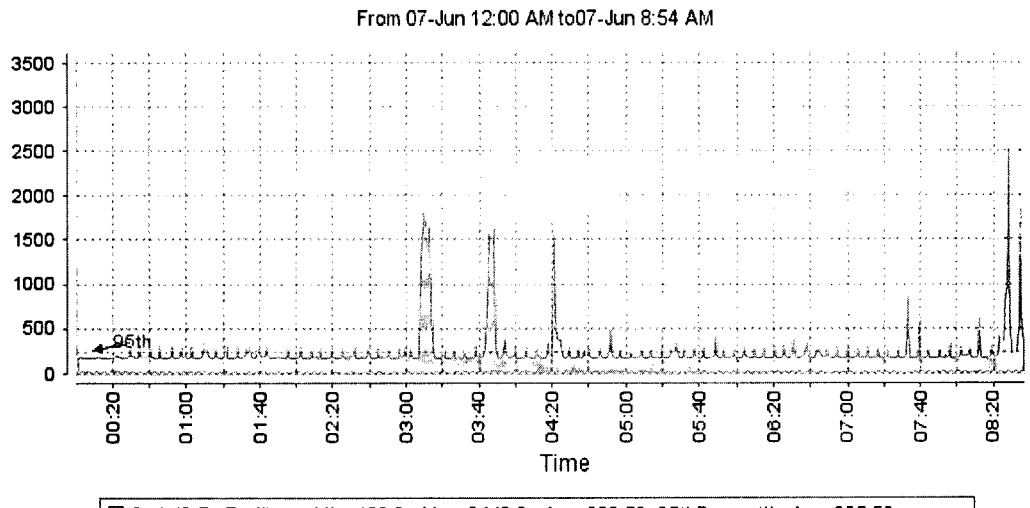

Serial0 Tx Traffic - Min: 168.0 Max: 3440.0 Avg: 288.59 95thPercentile Avg: 225.53

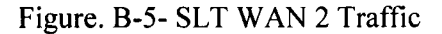

#### SLT WAN Tx Traffic – Union Place branch

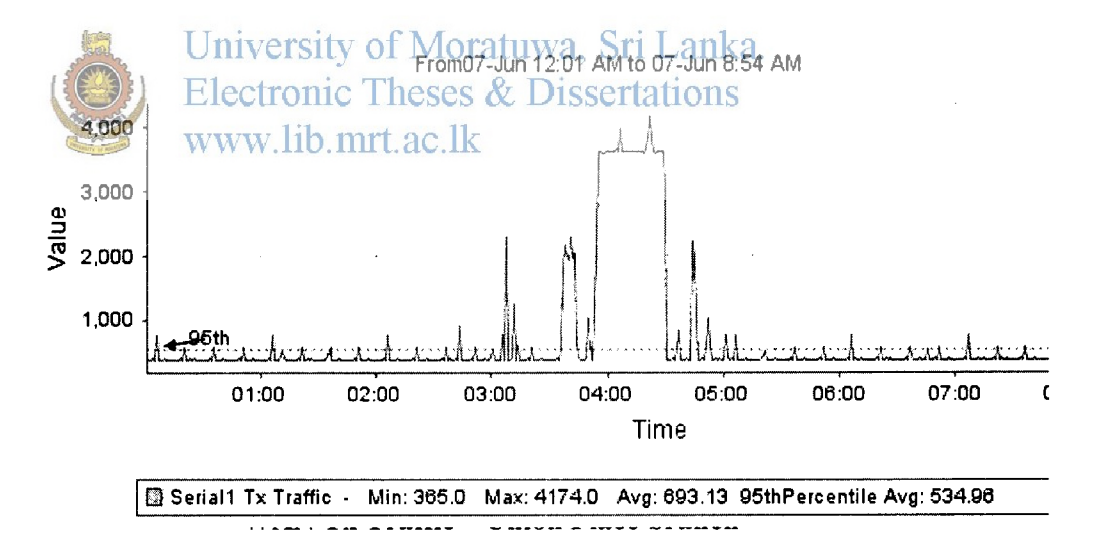

Figure. B-6-WAN Tx Traffic

# Appendix C

# NMS Main Screen

```
<?php
       require once ('Class/DataBase.class.php');
       require once ('Class/Authentication.class.php');
       session start();
       $dbcon = new DataBase();
       $auth = new Authentication(false);
       module_id = -1;
?>
<!DOCTYPE html PUBLIC "-//W3C//DTD XHTML 1.0 Transitional//EN"
"http://www.w3.org/TR/xhtml1/DTD/xhtml1-transitional.dtd">
<html xmlns="http://www.w3.org/1999/xhtml">
<head>
       <meta http-equiv="Content-Type" content="text/html; charset=utf-8" />
       stitle>Network Monitoring System (NMS) stitle>nka.
  Electronic Theses & Dissertationsstylesheet", href="StyleSheets/Main.css" type="text/css" />
  kref="stylesheet" href="StyleSheets/AlertBox.css" type="text/css" />
       <script src="JavaScript/Environment.js" type="text/javascript"
language="JavaScript"></script>
  <script src="JavaScript/Controls.js" type="text/javascript"
language="JavaScript"></script>
       <script src="JavaScript/Main.js" type="text/javascript"
language="JavaScript"></script>
</head>
<body>
<?php require once('Data/TemplateTop.php'); ?>
<img src="Images/UI/home.png" align="middle" />
<?php require once('Data/TemplateBottom.php'); ?>
</body>
</html>
```

# Login Page

### Pseudo Code & Relate Coding

• User logon to the system

If User name incorrect

"Display Error message"

else

"Go to menu"

```
<?php
require_once ('Class/DataBase.class.php');
require_once ('Class/Authentication.class.php');
session_start();
$dbcon = new DataBase();
$auth = new Authentication(false);
$module_id = -1;
university of Moratuwa, Sri Lanka.
sredirect =
(isset($_REOUEST['fedirect']))?$_REQUEST['fedirect']!'index.php';
www.lib.mrt.ac.lk
$errorList = array();
if(isset($_POST['op'])){
$Username = trim($_POST['username']);
$Password = trim($_POST['password']);
try{
```

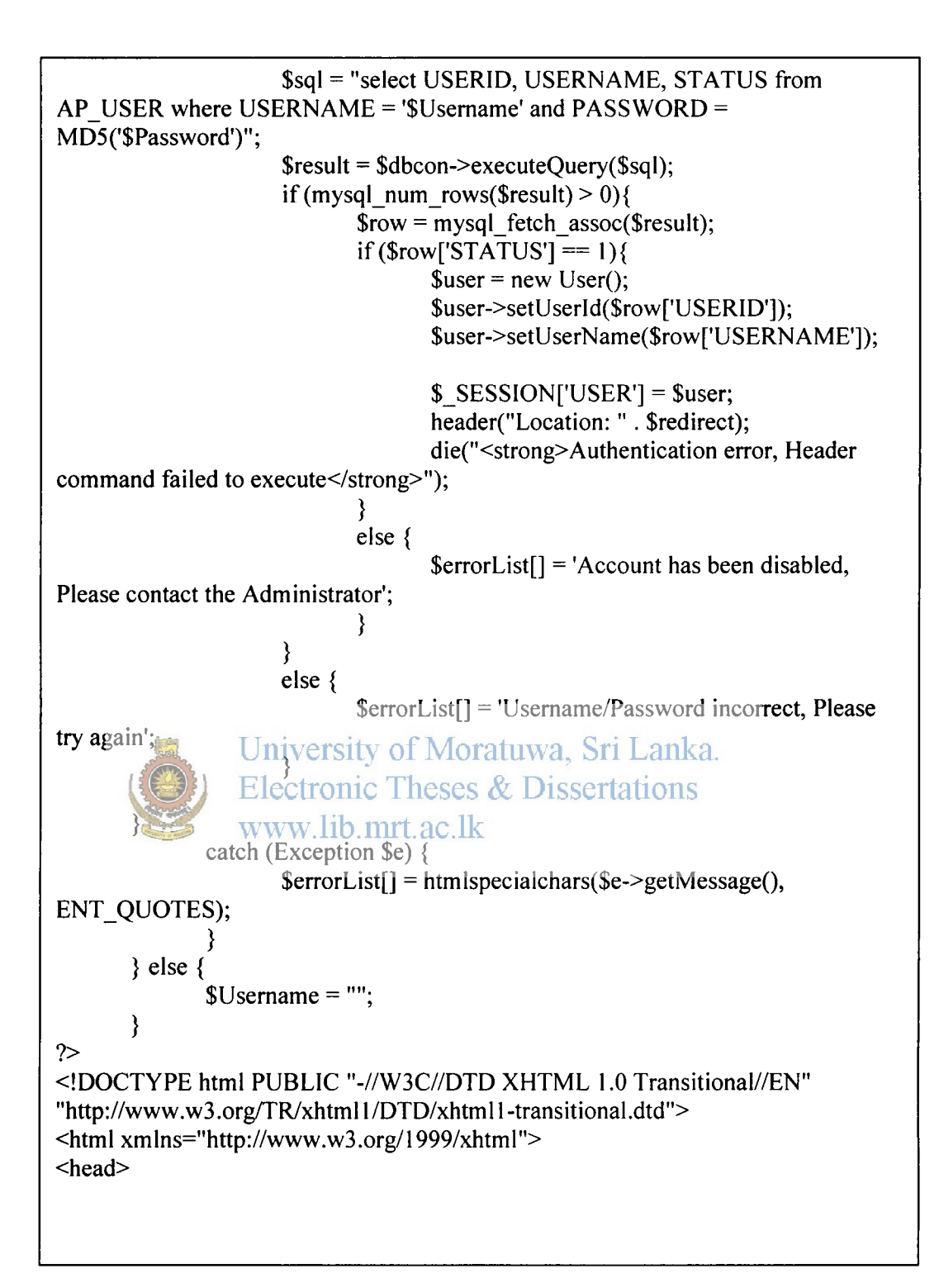

<meta http-equiv="Content-Type" content="text/html; charset=utf-8" /> <title>Login</title> k rel="stylesheet" href="StyleSheets/Main.css" type="text/css" /> k rel="stylesheet" href="StyleSheets/AlertBox.css" type="text/css" /> k rel="stylesheet" href="StyleSheets/TableStyle.css" type="text/css" /> k rel="stylesheet" href="StyleSheets/DropShadow.css" type="text/css" /> <script src="JavaScript/Environment.js" type="text/javascript" language="JavaScript"></script> <script src="JavaScript/Controls.js" type="text/javascript" language="JavaScript"></script> <script src="JavaScript/Main.js" type="text/javascript" language="JavaScript"></script> <script src="JavaScript/PasswordMeter.js" type="text/javascript" language="JavaScript"></script> <script src="JavaScript/Ajax.js" type="text/javascript" language="JavaScript"></script> <script src="js/Login.js" type="text/javascript" language="JavaScript"><</script> </head> <body> <?php require\_once('Data/TemplateTop.php'); ?> <div align="center">IVVERSILY OF MORATUWA, Sri Lanka. **Electronic Theses & Dissertations** <br /> <br /> www.lib.mrt.ac.lk <br /> <br /> <br /> <br /> <br /> <br /> <br />

```
<br />
  <br />
  <hr />
  <br />
  <br />
<?php
      if (sizeof($errorList) > 0)
      {
             $error message = '<font color="#FF0000">';
             foreach ($errorList as $error) $error message .= ''. $error.
'';
             $error message .= '</font>';
             echo '<script type="text/javascript" language="JavaScript">';
             echo "Cnt.AlertBox('WARNING MESSAGE', '$error', null,
'Warning')";
             echo '</script>';
      }
?>
      <br />
 <div id="shadow-container" style="width:500px;">
  <div class="shadow.1">
   <div class="shadow295sity of Moratuwa, Sri Lanka.
    <div class="shadow80% ic Theses & Dissertations
     <div class="shadow4">mrt.ac.lk
<div class="container">
       <form name="frm" action="<?php echo $ SERVER['PHP SELF'] ?>"
method="post">
        <input type="hidden" name="redirect" value="<?php echo $redirect ?>"
/>
        <input type="hidden" name="op" value="ds" />
        <table align="center" width="100%" class="table style1" border="0"
cellspacing="0">
         <thead>
          User Login
          </thead>
```

```
name="username" value="<?php echo $Username ?>" />
          <strong>Password</strong>
          <strong>:</strong>
           <input type="password" class="textbox"
name="password" maxlength="16" />
          <tfoot>
          <input type="button"
onclick="submitForm(this)" class="button" value="Login" />
           <input type="button" onclick="resetForm(this)" class="button"
value="Reset" />
         </tfoot>
       </form>
     </div>
    </div>
   </div>
  </div>
             University of Moratuwa, Sri Lanka.
 </div>
             Electronic Theses & Dissertations
 </div>
</div>
</div> <a>www.lib.mrt.ac.lk</a>
?php require_once('Data/TemplateBottom.php'); ?>
</body>
</html>
```

```
<?php
```

```
require_once ('../Class/DataBase.class.php');
require_once ('../Class/Authentication.class.php');
```

session\_start();
\$dbcon = new DataBase();
\$auth = new Authentication(true);

\$auth->checkAccess(11, \$dbcon);

module id = 9;

\$errorList = array();
\$hasErrors = false;

#### ?>

```
<!DOCTYPE html PUBLIC "-//W3C//DTD XHTML 1.0 Transitional//EN"
"http://www.w3.org/TR/xhtml1/DTD/xhtml1-transitional.dtd">
<html xmlns="http://www.w3.org/1999/xhtml">
<head>
<meta http-equiv="Content-Type" content="text/html; charset=utf-8" />
```

<title>Branch Report</title>

```
k rel="stylesheet" href="./StyleSheets/Main.css" type="text/css" />k rel="stylesheet" href="./StyleSheets/AlertBox.css" type="text/css" />k rel="stylesheet" href="./StyleSheets/TableStyle.css" type="text/css" />k rel="stylesheet" href="./StyleSheets/DropShadow.css" type="text/css" />
```

```
<script src="../JavaScript/Environment.js" type="text/javascript"
language="JavaScript"></script>
```

```
<script src="../JavaScript/Controls.js" type="text/javascript"
language="JavaScript"></script>
```

```
<script src="../JavaScript/Main.js" type="text/javascript"
language="JavaScript"></script></script></scrip
```

```
<script src="../JavaScript/Ajax.js" type="text/javascript"
language="JavaScript"></script></script>
```

```
<script src="js/Branch_Report.js" type="text/javascript"
language="JavaScript"></script>
</head>
```

∽neau>

<body>

```
<?php require once('../Data/TemplateTop.php'); ?>
<div align="center">
      <hr />
      <br />
      <div id="shadow-container" style="width:845px;">
    <div class="shadow1">
    <div class="shadow2">
    <div class="shadow3">
    <div class="shadow4">
    <div class="container">
      <form name="frm" action="<?php echo $ SERVER['PHP SELF'] ?>"
method="post">
      <table width="800" border="1" align="center" cellpadding="0"
cellspacing="0" class="table style1">
        <thead>
          Branch Report
          </thead>
        <strong>Branch Code</strong>
           <strong>:</strong>
f Moratuwa, Sri Lanka.
               Electronic Theses & Dissested class="dropdown"
name="type" id="type" onchange="loadBranch(this);" >
                                                 <option value="0">-
SELECT -</option>
                                                 <?php
                                                        sal =
"SELECT BRANCH_CODE FROM BRANCHES WHERE STATUS = 1";
                                                        sresult =
$dbcon->executeQuery($sql);
                                                        while($row =
mysql fetch array($result)){
      echo("<option value=" . $row['BRANCH CODE'] . ">" .
$row['BRANCH CODE'] . "</option>");
                                                        }
                                                 2>
                                           </select>
```

Name : <input type="text" class="textbox" id="brnch name" disabled="disabled" /> <td colspan="3" rowspan="2" align="center" style="paddingtop:20px;"> <input type="button" class="button" name="cbtr" id="cbtr" value="Critical Branch Traffic Report" onclick="loadValues(document.getElementById('brnch\_name').value,this);" style="width:250px; font-weight:bolder; background-image:none; border:1px solid #900:" /> Wan1 IP : <input type="text" class="textbox" id="Wan1 IP" disabled="disabled" /> Wah211Pk/td>a, Sri Lanka. Electronic Theses & to align="center">; <input type="text" class="textbox" id="Wan2 IP" disabled="disabled" /> <table width="800" border="0" cellspacing="0" cellpadding="0"> <table width="800" border="0" cellspacing="0" cellpadding="0"> <input type="button" class="button" name="btn1" id="btn1" value="Branch Traffic Report" onclick="loadValues(document.getElementById('brnch\_name').value,this);" style="width:190px; font-weight:normal; background-image:none; border:1px solid

![](_page_20_Figure_0.jpeg)

### **Detect Data Transfer Rate**

```
<?php
       require once ('../Class/DataBase.class.php');
       require once ('../Class/Authentication.class.php');
       session start();
       $dbcon = new DataBase();
       $auth = new Authentication(true);
       $auth->checkAccess(12, $dbcon);
       module id = 9;
       errorList = array();
       $hasErrors = false;
?>
<!DOCTYPE html PUBLIC "-//W3C//DTD XHTML 1.0 Transitional//EN"
"http://www.w3.org/TR/xhtml1/DTD/xhtml1-transitional.dtd">
<html xmlns="http://www.w3.org/1999/xhtml">
<head>
<meta http-equiv="Content-Type" content="text/html; charset=utf-8" />
<title>Data Transfer Rate</title>
                   Iniversity of Moratuwa, Sri Lanka.
  ktel="stylesheet" href=".7StyleSheets/Main.css" type="text/css" />
  k rel="stylesheet" href="../StyleSheets/AlertBox.css" type="text/css" />k rel="stylesheet" href="../StyleSheets/TableStyle.css" type="text/css" />
  k rel="stylesheet" href="../StyleSheets/DropShadow.css" type="text/css" />
       <script src="../JavaScript/Environment.js" type="text/javascript"
language="JavaScript"></script>
  <script src="../JavaScript/Controls.js" type="text/javascript"
language="JavaScript"></script>
       <script src="../JavaScript/Main.js" type="text/javascript"
language="JavaScript"></script>
  <script src="../JavaScript/Ajax.js" type="text/javascript"
language="JavaScript"></script>
       <script src="js/data transfer rate.js" type="text/javascript"
language="JavaScript"></script>
</head>
<body>
<?php require once('../Data/TemplateTop.php'); ?>
<div align="center">
```

```
<br />
     <br />
<div id="shadow-container" style="width:700px;">
 <div class="shadow1">
  <div class="shadow2">
   <div class="shadow3">
    <div class="shadow4">
     <div class="container">
      <form name="frm" action="<?php echo $_SERVER['PHP_SELF'] ?>"
method="post">
       <table align="center" width="100%" class="table style1" border="1"
cellspacing="0">
        <thead>
         Data Transfer Rate
         </thead>
        <strong>Branch Code</strong>
          <strong>:</strong>
           <select class="dropdown" name="type"
onchange load Branch (this): 1/>of Moratuwa, Sri Lanka.
            <option value="0">SELECTD</option>ions
            <?php
             www.lib.mrt.ac.lk
                                                 sql =
"SELECT BRANCH_CODE FROM BRANCHES WHERE STATUS = 1";
                                                 $result =
$dbcon->executeQuery($sql);
                                                 while($row =
mysql fetch array($result)){
     echo("<option value=" . $row['BRANCH_CODE'] . ">" .
$row['BRANCH CODE'] . "</option>");
                                                 }
                                            ?>
           </select> 
         Name
          :
           <input type="text" class="textbox"
id="brnch_name"
```

![](_page_23_Figure_0.jpeg)

value="Reset" /> </tfoot> </form> </div> </div> </div> </div> </div> </div> </div> <?php require once('../Data/TemplateBottom.php'); ?> </body> </html>

![](_page_24_Picture_1.jpeg)

University of Moratuwa, Sri Lanka. Electronic Theses & Dissertations www.lib.mrt.ac.lk

# **Overall Monitoring**

```
<?php
```

require\_once ('../Class/DataBase.class.php');
require\_once ('../Class/Authentication.class.php');

session\_start(); \$dbcon = new DataBase(); \$auth = new Authentication(true);

\$auth->checkAccess(13, \$dbcon);

\$module\_id = 9;

\$errorList = array();
\$hasErrors = false;

#### ?>

```
<!DOCTYPE html PUBLIC "-//W3C//DTD XHTML 1.0 Transitional//EN"
"http://www.w3.org/TR/xhtml1/DTD/xhtml1-transitional.dtd">
<html xmlns="http://www.w3.org/1999/xhtml">
<head>
<meta http-equiv="Content-Type" content="text/html; charset=utf-8" /> <title>Overall Monitoring4/title> Moratuwa, Sri Lanka.

Electronic Theses & Dissertations
<link ret="stylesheet" href=",./StyleSheets/Main.css" type="text/css" />
<link ret="stylesheet" href="../StyleSheets/AlertBox.css" type="text/css" />

  k rel="stylesheet" href="../StyleSheets/TableStyle.css" type="text/css" />
  k rel="stylesheet" href="../StyleSheets/DropShadow.css" type="text/css" />
        <script src="../JavaScript/Environment.js" type="text/javascript"
language="JavaScript"></script>
  <script src="../JavaScript/Controls.js" type="text/javascript"
language="JavaScript"></script>
        <script src="../JavaScript/Main.js" type="text/javascript"
language="JavaScript"></script>
  <script src="../JavaScript/Ajax.js" type="text/javascript"
language="JavaScript"></script>
        <script src="js/data transfer rate.js" type="text/javascript"
language="JavaScript"></script>
        <script type="text/javascript" language="javascript">
```

```
\parallel
            }
            else{
                  echo("<div class=down
onmousemove='show alert(\"".$row['NAME']."\",\"1\")'>Down</div>");
            }
            if($row['WAN2 IP STATUS'] == 1){
                  echo("<div class=up>Up</div>");
            }
            else{
                  echo("<div class=down
onmousemove='show alert(\"".$row['NAME']."\",\"1\")'>Down</div>");
            }
            echo ("");
      }
?>
        </form>
      </div>
     </div>
    </div>
   </div>
  </div>
             University of Moratuwa, Sri Lanka.
 </div>
</div
            Electronic Theses & Dissertations
<?php require_once(',/Data/TemplateBottom.php'); ?>
</body>
</html>
<script type="text/javascript" language="javascript">
      setTimeout(function(){location.href="overrall_monitering.php"},10000);
</script>
```

### **Network Devices**

Alert System

If database input Zero

"Generate warring message"

Else

"No message

#### <?php

```
require_once ('../Class/DataBase.class.php');
require_once ('../Class/Authentication.class.php');
```

session\_start(); \$dbcon = new DataBase(); \$auth = new Authentication(true);

\$auth->checkAccess(10, \$dbcon);

\$module\_id = 9;

\$errorList = array();
\$hasErrors = false;

### University of Moratuwa, Sri Lanka.

?>
<!DOCTYPE html POBLIC'C//W3C//DTD XHTPML'1:0 Fransitional//EN"
"http://www.w3.org/TR/xhtml1/DTD/xhtml1-transitional.dtd">
<html xmlns="http://www.w3.org/TR/xhtml1/DTD/xhtml1-transitional.dtd">
<html xmlns="http://www.w3.org/TR/xhtml1/DTD/xhtml1-transitional.dtd">
<html xmlns="http://www.w3.org/TR/xhtml1/DTD/xhtml1-transitional.dtd">
<html xmlns="http://www.w3.org/TR/xhtml1/DTD/xhtml1-transitional.dtd">
<html xmlns="http://www.w3.org/TR/xhtml1/DTD/xhtml1-transitional.dtd">
<html xmlns="http://www.w3.org/TR/xhtml1/DTD/xhtml1-transitional.dtd">
<html xmlns="http://www.w3.org/1999/xhtml">
<html xmlns="http://www.w3.org/1999/xhtml">
<html xmlns="http://www.w3.org/1999/xhtml">
<html xmlns="http://www.w3.org/1999/xhtml">
<html xmlns="http://www.w3.org/1999/xhtml">
<html xmlns="http://www.w3.org/1999/xhtml">
<html xmlns="http://www.w3.org/1999/xhtml">
<html xmlns="http://www.w3.org/1999/xhtml">
<html xmlns="http://www.w3.org/1999/xhtml">
</html xmlns="http://www.w3.org/1999/xhtml">
</html xmlns="http://www.w3.org/1999/xhtml">
</html xmlns="http://www.w3.org/1999/xhtml">
</html xmlns="http://www.w3.org/1999/xhtml">
</html xmlns="http://www.w3.org/1999/xhtml">
</html xmlns="http://www.w3.org/1999/xhtml">
</html xmlns="http://www.w3.org/1999/xhtml">
</html xmlns="http://www.w3.org/1999/xhtml">
</html xmlns="http://www.w3.org/1999/xhtml">
</html xmlns="http://www.w3.org/1999/xhtml">
</html xmlns="http://www.w3.org/1999/xhtml">
</html xmlns="http://www.w3.org/1999/xhtml">
</html xmlns="http://www.w3.org/1999/xhtml">
</html xmlns="http://www.w3.org/1999/xhtml">
</html xmlns="http://www.w3.org/1999/xhtml">
</html xmlns="http://www.w3.org/1999/xhtml">
</html xmlns="http://www.w3.org/1999/xhtml">
</html xmlns="http://www.w3.org/1999/xhtml]</html xmlns="http://www.w3.org/1999/xhtml]</html xmlns="http://www.w3.org/1999/xhtml]</html xmlns="http://www.w3.org/1999/xhtml]</html xmlns="http://www.w3.org/1999/xhtml]</html xmlns="http://www.w3.org/1999/xhtml]</html xmlns="http://www.w3.org/1999/xhtml]</html xmlns="http://www.w3.

<title>Network Devices</title>

k rel="stylesheet" href="../StyleSheets/Main.css" type="text/css" /> k rel="stylesheet" href="../StyleSheets/AlertBox.css" type="text/css" /> k rel="stylesheet" href="../StyleSheets/TableStyle.css" type="text/css" /> k rel="stylesheet" href="../StyleSheets/DropShadow.css" type="text/css" />

```
<script src="../JavaScript/Environment.js" type="text/javascript"
language="JavaScript"></script>
<script src="../JavaScript/Controls.js" type="text/javascript"
language="JavaScript"></script>
<script src="../JavaScript/Main.js" type="text/javascript"
language="JavaScript"></script>
<script src="../JavaScript/Main.js" type="text/javascript"
language="JavaScript"></script>
</script src="../JavaScript/Main.js" type="text/javascript"</pre>
```

<script src="../JavaScript/Ajax.js" type="text/javascript" language="JavaScript"></script>

<script src="js/Network Device.js" type="text/javascript"</pre>

```
<div align="center">
      <br />
      <br />
 <div id="shadow-container" style="width:700px;">
  <div class="shadow1">
   <div class="shadow2">
    <div class="shadow3">
     <div class="shadow4">
      <div class="container">
       <form name="frm" action="<?php echo $ SERVER['PHP SELF'] ?>"
method="post">
        <table align="center" width="100%" class="table style1" border="1"
cellspacing="0">
         <thead>
          Network Devices
          </thead>
         <td_align="left"><strong>Branch Code</strong>
           <strong>:</strong>?/td>allKa.
           <select class #'dropdown'name="type"
onchange="loadBranch(this);">rt ac.1k
<option value="0">- Select -</option>
             <?php
                                                     $sql = "select
BRANCH CODE from BRANCHES where STATUS = 1";
                                                     sresult =
$dbcon->executeQuery($sql);
                                                     while($row =
mysql_fetch_array($result)){
     echo("<option value=" . $row['BRANCH CODE'] . ">" .
$row['BRANCH_CODE'] . "</option>");
                                                     }
                                               ?>
            </select> 
           Name
           :
            <input type="text" class="textbox"
```

![](_page_29_Figure_0.jpeg)

```
name="btnSwitch" value="SWITCH" onclick="loadValues(this);" />
         <table border="1"
width="100%">
        Item
        :
         <input type="text" class="textbox"
id="txtValue" readonly="readonly" style="width:100px;" />
        Status
        :
         <input type="text" class="textbox"
id="txtStatus" readonly="readonly" style="width:100px;" />
        Effectronic Theses & Dissertations
        In Coming Rate
        :
         <input type="text" class="textbox"
id="txtIn rate" readonly="readonly" style="width:100px;" />
        Out Going Rate
        :
         <input type="text" class="textbox"
id="txtOut rate" readonly="readonly" style="width:100px;" />
```

```
<tfoot>
          <input type="reset" class="button"
value="RESET" onclick="resetForm();" />
          </tfoot>
       </form>
     </div>
    </div>
   </div>
  </div>
 </div>
</div>
</div>
<?php require_once('../Data/TemplateBottom.php'); ?>
</body>
</html>
```

![](_page_31_Picture_1.jpeg)

University of Moratuwa, Sri Lanka. Electronic Theses & Dissertations www.lib.mrt.ac.lk

# NMS- Uptime Monitor (To send SMS)

```
!DOCTYPE html PUBLIC "-//W3C//DTD XHTML 1.0 Transitional//EN"
"http://www.w3.org/TR/xhtml1/DTD/xhtml1-transitional.dtd">
<html xmlns="http://www.w3.org/1999/xhtml">
<head>
<meta http-equiv="Content-Type" content="text/html; charset=utf-8" />
<title>NMS Uptime Monitor</title>
<script language="JavaScript" type="text/javascript">
// CONFIGURATION STARTS HERE
// Configure refresh interval (in seconds)
var refreshinterval=30
// Shall the coundown be displayed inside your status bar? Say "yes" or "no"
below:
var displaycountdown="yes"
// CONFIGURATION ENDS HERE
// Do not edit the code below
var starttime
              University of Moratuwa, Sri Lanka.
var nowtime
var reloadseconds=bectronic Theses & Dissertations
var secondssinceloaded=0ib.mrt.ac.lk
function starttime() {
      starttime=new Date()
      starttime=starttime.getTime()
  countdown()
}
function countdown() {
      nowtime= new Date()
      nowtime=nowtime.getTime()
      secondssinceloaded=(nowtime-starttime)/1000
      reloadseconds=Math.round(refreshinterval-secondssinceloaded)
      if (refreshinterval>=secondssinceloaded) {
    var timer=setTimeout("countdown()",1000)
            if (displaycountdown=="yes") {
                   window.status="Page refreshing in "+reloadseconds+ "
seconds"
            }
```

}

```
clearTimeout(timer)
             window.location.reload(true)
  }
}
window.onload=starttime
</script>
<style type="text/css">
<!--
.style1 {
      color: #003399;
      font-weight: bold;
      font-size: 24px;
}
.style3 {color: #003399; }
.style4 {color: #666600}
.style7 {color: #990000}
.style8 {
      color: #006600;
      font-weight: bold;
}
.style11 {
      color: #003399;
      font-weightnboldrsity of Moratuwa, Sri Lanka.
      font-style Eitalic: onic Theses & Dissertations
      font-size: 12px;
www.lib.mrt.ac.lk
}
.style13 {color: #990033; font-weight: bold; }
-->
</style>
</head>
<body>
<?PHP
      require('conn.php');
?>
<h2>&nbsp;</h2>
 
<table width="872" height="260" border="0" align="center"
bordercolor="#FFFFFF" bgcolor="#FFFFFF">
 <h2 class="style1">NMS Uptime
Monitor</h2>
```

77

<h3 class="style3">Current Configurations </h3> <span class="style4">Last Refresh Time</span> <span class="style4"><strong><?php echo date('d-m-y H:i:s')."<BR>"; ?></strong></span> <span class="style4">Alerts Destinaton </span> <span class="style4"><strong><?php echo \$pno: ?></strong></span> Top Level Alert Destination <span class="style4"><strong><?php echo \$TLApno; ?> </strong></span><span class="style11">Alert will be sent to a pre-defined top level Manager after a 4 hours of delay </span> &nbsp: try of Moratuwa, Sri Lanka. <span class="style13">Branches in unreachable state</span> <?php echo " "; //echo date('l jS \of F Y h:i:s A'); \$sql="SELECT \* FROM branches WHERE WAN1 IP STATUS='0' OR WAN2 IP STATUS='0' ORDER BY WAN1 IP STATUS"; \$result=mysql query(\$sql); while(\$row=mysql fetch array(\$result)){ if(\$row['ALERT\_STATUS'] == 0) { \$node = ": \$type = ": if (srow['WAN2 IP STATUS'] == 0)\$node = "WAN2"; } else { 

![](_page_35_Figure_0.jpeg)

```
<span
class="style8">Branches recovered recently</span>
          <?php
          $recSql="SELECT * FROM branches WHERE
RECOVERY STATUS = '1'";
          $recResult=mysql guery($recSql);
          //echo $recSql;
          while($row=mysql fetch array($recResult)){
                if($row['WAN2 IP STATUS'] == 1 &&
$row['WAN1 IP STATUS'] == 1) {
                     $updateRecSql="UPDATE branches SET
ALERT_STATUS = 0, ALERT_TIME = null, RECOVERY_STATUS = 0,
RECOVERY TIME = null WHERE BRANCH ID = ".$row['BRANCH ID']."";
                     $result00=mysql query($updateRecSql);
                } else {
                     $updateRecSql="UPDATE branches SET
RECOVERY STATUS = 0, RECOVERY TIME = "WHERE BRANCH_ID =
".$row['BRANCH ID']."";
                     $result00=mysql query($updateRecSql);
                }
                ?>
            University of Moratuwa, Sri Lanka.
            Electronistd height="28" class="style4"><?php echo
            ?>
$row['NAME'];
                          if($row['WAN1 IP_STATUS'] == 0){ echo
"WAN1"; } else { echo "WAN2"; }?>
          <?php echo
$row['RECOVERY_TIME']; ?>
                <?php
          }
?>
 
</body>
</html>
```

# **Appendix D**

# **Test Cases**

The test cases used and the results are given below.

### Test cases for user login authentication.

|      | Description              | Expected output    | System created       | Status  |
|------|--------------------------|--------------------|----------------------|---------|
| Test |                          |                    | output               |         |
| case |                          |                    |                      |         |
| No.  |                          |                    |                      |         |
| 1    | User login with valid    | Display the NMS    | Display the NMS      | Success |
|      | user id & password       | Main Menu          | Main Menu            |         |
| 2    | Enter valid user id with | "Invalid           | "Invalid password"   | Success |
|      | invalid password         | password"          | message prompt for   |         |
|      |                          | message prompt     | the user login again |         |
|      |                          | for the user login | _                    |         |
|      |                          | again              |                      |         |
| 3    | Enter Invalid user id    | "Invalid user id"  | "Invalid user id"    | Success |
|      | with valid password      | message prompt     | message prompt for   |         |
|      |                          | for the user login | the user login again |         |
|      | 🕼 University             | again/loratuwa     | Sri Lanka            |         |
| 4    | Enter Invalid user id    | "Invalid user id"  | "Invalid user id"    | Success |
|      | with Invalid password    | message prompt SS  | message prompt for   |         |
|      | www.lib.n                | for the user login | the user login again |         |
|      |                          | again              |                      |         |
| 5    | Press the login button   | "Invalid user id"  | "Invalid user id"    | Success |
|      | without any values.      | message prompt     | message prompt for   |         |
|      |                          | for the user login | the user login again |         |
|      |                          | again              |                      |         |

Table D.1 - Test cases for user login authentication

### Test cases for Tracing the Route.

| Test<br>case<br>No. | Description                | Expected output                                                   | System created output                                             | Status  |
|---------------------|----------------------------|-------------------------------------------------------------------|-------------------------------------------------------------------|---------|
| 1                   | Enter Invalid IP           | "Invalid IP" message<br>prompt for the Tracing<br>the Route again | "Invalid IP" message<br>prompt for the Tracing<br>the Route again | Success |
| 2                   | Enter Blank                | "Invalid IP" message<br>prompt for the Tracing<br>the Route again | "Invalid IP" message<br>prompt for the Tracing<br>the Route again | Success |
| 3                   | Enter non<br>existing IP   | Tracing the hop by hop<br>and cannot trace the IP                 | Tracing the hop by hop<br>and cannot trace the IP                 | Success |
| 4                   | Enter valid<br>existing IP | Tracing the hop by hop<br>and trace the particular<br>IP          | Tracing the hop by hop<br>and trace the particular<br>IP          | Success |

Table D-2 - Test cases for Tracing the Route.

# Test cases for Error checking.

| Test | Description     | Expected output        | System created output  | Status  |
|------|-----------------|------------------------|------------------------|---------|
| case |                 |                        |                        |         |
| No.  | 📃 Univ          | ersity of Moratuwa     | , Sri Lanka.           |         |
| 1    | Enter Invalid   | "Invalid Branch" & Die | "Invalid Branch"       | Success |
|      | Branch code     | message prompt for the | message prompt for the |         |
|      | www             | Error checking again   | Error checking again   |         |
| 2    | Enter Blank     | "Invalid Branch"       | "Invalid Branch"       | Success |
|      |                 | message prompt for the | message prompt for the |         |
|      |                 | Error checking again   | Error checking again   |         |
| 3    | Enter valid     | Display the errors for | Display the errors for | Success |
| 1    | existing Branch | given Branch           | given Branch           |         |
|      | code            | -                      | _                      |         |

Table – D-3- Test Cases for Error Checking

#### Test cases for Network Device Status.

| Test<br>case<br>No. | Description                            | Expected output                                                              | System created output                                                        | Status  |
|---------------------|----------------------------------------|------------------------------------------------------------------------------|------------------------------------------------------------------------------|---------|
| 1                   | Enter Invalid<br>Branch code           | "Invalid Branch"<br>message prompt for the<br>Network device status<br>again | "Invalid Branch"<br>message prompt for the<br>Network device status<br>again | Success |
| 2                   | Enter Blank                            | "Invalid Branch"<br>message prompt for the<br>Network device status<br>again | "Invalid Branch"<br>message prompt for the<br>Network device status<br>again | Success |
| 3                   | Enter valid<br>existing Branch<br>code | Display the Network<br>Device Status for given<br>Branch                     | Display the Network<br>Device Status for given<br>Branch                     | Success |

Table D-4 - Test cases for Network Device Status

### Test cases for Configuration Management.

•

| Test | Description    | Expected output          | System created       | Status  |
|------|----------------|--------------------------|----------------------|---------|
| case |                |                          | output               |         |
| No.  |                |                          |                      |         |
| 1    | Enter Invalid  | "Invalid Branch" message | "Invalid Branch"     | Success |
|      | Branch code ni | prompt for the loratuwa. | message prompt for   |         |
|      | (I) Fla        | configuration management | the configuration    |         |
|      | LIC            | again                    | management again     |         |
| 2    | Enter BlankVW  | Winvalid Branch' message | "Invalid Branch"     | Success |
|      |                | prompt for the           | message prompt for   |         |
|      |                | configuration management | the configuration    |         |
|      |                | again                    | management again     |         |
| 3    | Enter valid    | Display the existing     | Display the existing | Success |
|      | existing       | Maximum values for given | Maximum values for   |         |
|      | Branch code    | Branch                   | given Branch         |         |

Table D-5 - Test cases for Configuration Management

#### Test cases for Data Transfer Rate.

| Test<br>case<br>No. | Description                            | Expected output                                                                          | System created<br>output                                                                 | Status  |
|---------------------|----------------------------------------|------------------------------------------------------------------------------------------|------------------------------------------------------------------------------------------|---------|
| 1                   | Enter Invalid<br>Branch code           | "Invalid Branch" message<br>prompt for the Data<br>Transfer Rate again                   | "Invalid Branch"<br>message prompt for<br>the Data Transfer<br>Rate again                | Success |
| 2                   | Enter Blank                            | "Invalid Branch" message<br>prompt for the Data<br>Transfer Rate again                   | "Invalid Branch"<br>message prompt for<br>the Data Transfer<br>Rate again                | Success |
| 3                   | Enter valid<br>existing<br>Branch code | Display the last five<br>minutes input, output and<br>LAN Data Rates for given<br>Branch | Display the last five<br>minutes input, output<br>and LAN Data Rates<br>for given Branch | Success |

Table D-6 - Test cases for Data Transfer Rate

Save test procedures were carried out for the user and other form submitting interfaces and all the test cases were successful. Normal user interfaces tested by Data centre staff and required output given by the system. Administrative interfaces tested University of Moratuwa, Sri Lanka. by myself the test data and user acceptance test results as follows Electronic Theses & Dissertations www.lib.mrt.ac.lk

**Test Cases** 

The interface used to logon to the system

| Test Case         | Input Data | Expected Result  | Output Result    |
|-------------------|------------|------------------|------------------|
| Login with        | Xyz        | User not exists  | User not exists  |
| incorrect user id |            | message display  | message display  |
| Login with        | Abcde      | Incorrect user   | Incorrect user   |
| incorrect         |            | name or password | name or password |
| password          |            |                  |                  |
| Login with        | xyz        | Load NMS Main    | Load NMS Main    |
| correct user id   | xyz123     | menu             | menu             |
| and password      |            |                  |                  |

Table D-7 - Test Results of the Login Form

# Tracing the Route used for Troubleshooting

| Test Case                  | Input Data                                | Expected Result                                          | Output Result                                            |
|----------------------------|-------------------------------------------|----------------------------------------------------------|----------------------------------------------------------|
| Enter Invalid IP           | 12.35.2 or<br>123.5.6<br>or<br>12.267.6.5 | "Invalid IP"<br>message display                          | "Invalid IP"<br>message display                          |
| Enter Blank                |                                           | "Invalid IP"<br>message display                          | "Invalid IP"<br>message display                          |
| Enter non existing<br>IP   | 15.47.7.1                                 | Tracing the hop by<br>hop and cannot trace<br>the IP     | Tracing the hop by<br>hop and cannot<br>trace the IP     |
| Enter valid<br>existing IP | 15.2.4.1                                  | Tracing the hop by<br>hop and trace the<br>particular IP | Tracing the hop by<br>hop and trace the<br>particular IP |

|  | Table D-8 - | <b>Test Results</b> | of the Trace | route Form |
|--|-------------|---------------------|--------------|------------|
|--|-------------|---------------------|--------------|------------|

### Error checking form

(

| Test Case          | Input Data ( | Expected Result, Sri La | Output Result          |
|--------------------|--------------|-------------------------|------------------------|
|                    | lectronic 7  | Theses & Dissertation   | ns                     |
| Enter Invalid      | A250         | "Invalid Branch code"   | "Invalid Branch code"  |
| Branch code        | ww.116.mi    | message display         | message display        |
| Enter Blank        |              | "Invalid Branch code"   | "Invalid Branch code"  |
|                    |              | message display         | message display        |
| Enter non existing | 6785         | "Invalid Branch code"   | "Invalid Branch code"  |
| Branch code        |              | message display         | message display        |
| Enter valid        | 225          | Display the Errors for  | Display the Errors for |
| Branch code        |              | given branch            | given branch           |

Table D-9 - Error checking form

# **Test Results of the Error Checking Form** Network Device Status form

| Test Case                         | Input Data | Expected Result                                      | Output Result                                        |
|-----------------------------------|------------|------------------------------------------------------|------------------------------------------------------|
| Enter Invalid<br>Branch code      | A250       | "Invalid Branch code"<br>message display             | "Invalid Branch code"<br>message display             |
| Enter Blank                       |            | "Invalid Branch code"<br>message display             | "Invalid Branch code"<br>message display             |
| Enter non existing<br>Branch code | 6785       | "Invalid Branch code"<br>message display             | "Invalid Branch code"<br>message display             |
| Enter valid<br>Branch code        | 225        | Display the Network<br>Device Status given<br>branch | Display the Network<br>Device Status given<br>branch |

**Table D-10 Network Device Status form** 

![](_page_42_Picture_4.jpeg)

University of Moratuwa, Sri Lanka. Electronic Theses & Dissertations www.lib.mrt.ac.lk

![](_page_42_Picture_6.jpeg)